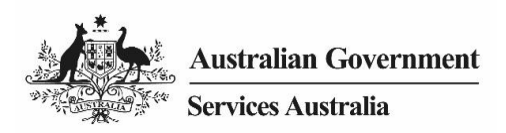

#### SIMPLIFIED CHINESE

## 视频脚本

### 如何使用链接代码将 Medicare 链接到 myGov 帐户。

现在您已登录 myGov 帐户,请向下滚动屏幕,选择"Link your first service"。

#### 在服务列表中选择"Medicare"。

您须同意 myGov 存储您的个人信息。选择"I agree"以继续。

链接"Medicare"有多种方法。本视频展示了如何使用链接码进行链接。

欲获得链接码,可致电 Medicare 或前往服务中心。

选择"I have a linking code", 然后选择"Next"。

输入 Medicare 提供的链接码。

从下拉菜单中选择 Medicare。

在要求输入"agency reference number"的地方,输入 Medicare 卡号和 individual reference number。individual reference number 是指 Medicare 卡上姓名前面的号码,然后选择"**Next**"。

现在, Medicare 已成功链接到 myGov 帐户。

更多信息,请访问 my.gov.au

ENGLISH

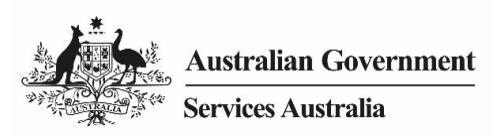

## Video transcript

# How to link Medicare to your myGov account using a linking code.

Now you have signed into your myGov account, scroll down and select Link your first service.

Select Medicare in the list of services.

You will be asked to agree to myGov storing your personal information. Select **I agree** to continue.

There are a few options available to link Medicare. This video shows how to link using a linking code.

To get a linking code, you can call Medicare or visit a service centre.

Select I have a linking code, then select Next.

Enter the linking code provided by Medicare.

Select Medicare from the drop down menu.

Where you are asked to enter your agency reference number, enter your Medicare card number plus your individual reference number. Your individual reference number is the number before your name on your Medicare card, then select **Next**.

You have now successfully linked Medicare to your myGov account.

For more information, visit my.gov.au